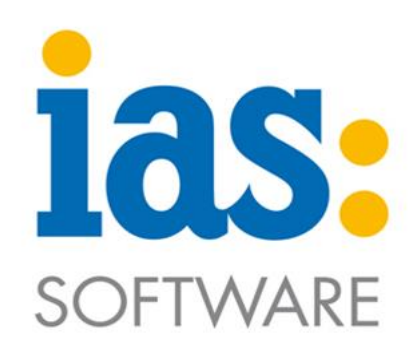

# www.ias-web.de

### **Skorpio X4 W-LAN Konfiguration**

Anleitung zur Konfiguration

### Inhalt

| Pfad/Vorgehensweise bis Firmware-Version 1.22.065 | . 2 |
|---------------------------------------------------|-----|
| Pfad/Vorgehensweise ab Firmware-Version 1.30.067  | 4   |

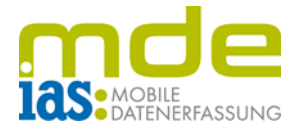

#### Pfad/Vorgehensweise bis Firmware-Version 1.22.065

**Empfehlung**: Der W-LAN-Schlüssel (Passwort) sollte, wenn möglich, zur besseren Eingabe vorher als Barcode ausgedruckt werden (erstellbar mit einem gewöhnlichen Barcode-Generator im Internet).

**Hinweis**: Die WLAN-Einstellungen lassen sich <u>nicht</u> über das Control Panel (Systemsteuerung) einrichten!

- Im Desktop in der Taskleiste Doppelklick auf das Verbindungssymbol
- Hinweis: Die Taskleiste ist über die Funktionstaste F10 aufrufbar, wenn der der Scanner zuvor richtig konfiguriert wurde (siehe dazu das Dokument Skorpio X4 Grundkonfiguration)

• Register *Main* auswählen

mittels Schaltfläche *SCAN LIST* nach dem entsprechenden W-LAN-Netz suchen.

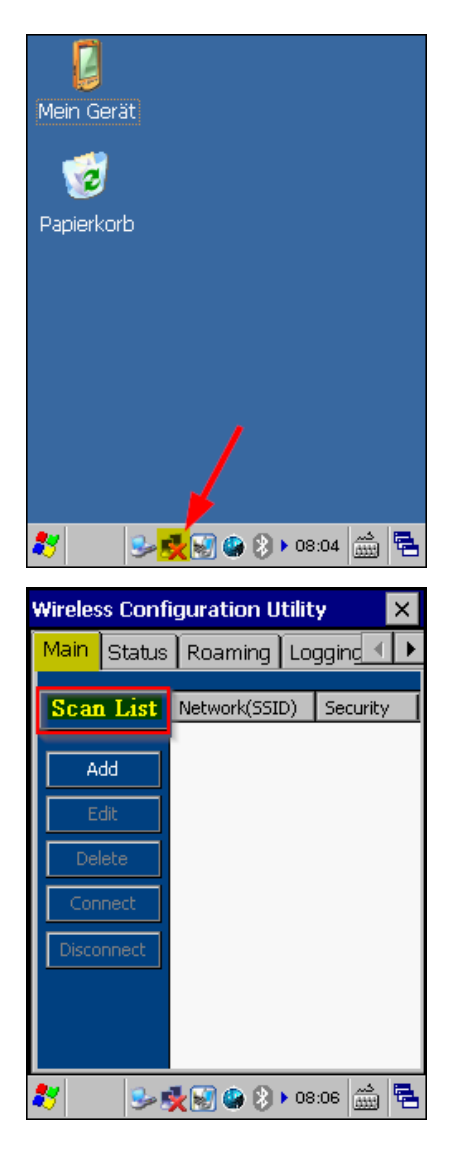

© IAS Vollmond GmbH Alfred-Nobel-Allee 41 D-66793 Saarwellingen Seite 2 von 5 Version 1.2. 13

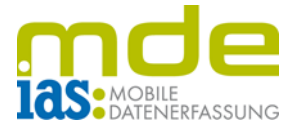

• Das entsprechende W-LAN-Netz per Doppelklick auswählen.

• In der Zeile *Security Key* den W-LAN-Schlüssel eingeben (bzw. abscannen).

Bei Aktivierung des Hakens unter **Show Characters** ist der W-LAN-Key bei der Eingabe als Klartext erkennbar.

- Bearbeitung mittels Schaltfläche OK abschließen.
- Maske mittels Schaltfläche X verlassen.

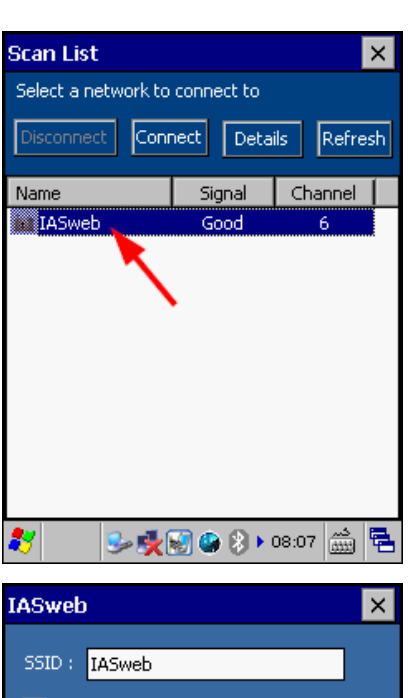

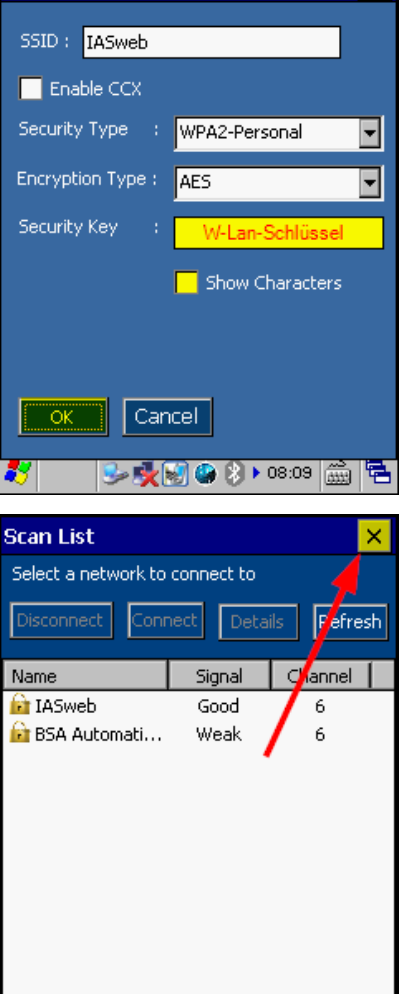

© IAS Vollmond GmbH Alfred-Nobel-Allee 41 D-66793 Saarwellingen

Seite 3 von 5 Version 1.2. 13

2 🎭 💓 🎱 🐉 🕨 08:17 🛗

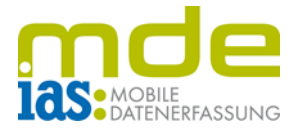

• Die Verbindung erfolgt in der Regel sofort.

WLAN-Konfiguration mittels Schaltfläche **X** verlassen.

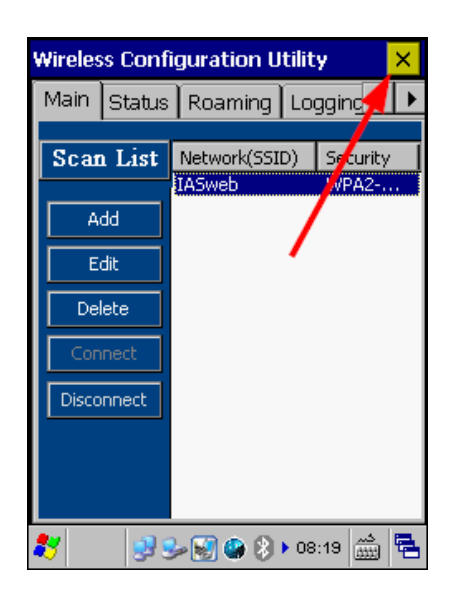

#### Pfad/Vorgehensweise ab Firmware-Version 1.30.067

- Vom Desktop aus die Systemsteuerung aufrufen und das Symbol WI-FI auswählen.
- $\begin{array}{ccc}
   & & & & & \\
   & & & & \\
   & & & \\
   & My \ Device & \rightarrow & Panel & \rightarrow & Wi-Fi \\
  \end{array}$
- Im Register *Main* mittels Schaltfläche SCAN nach dem entsprechenden W-LAN-Netz scannen

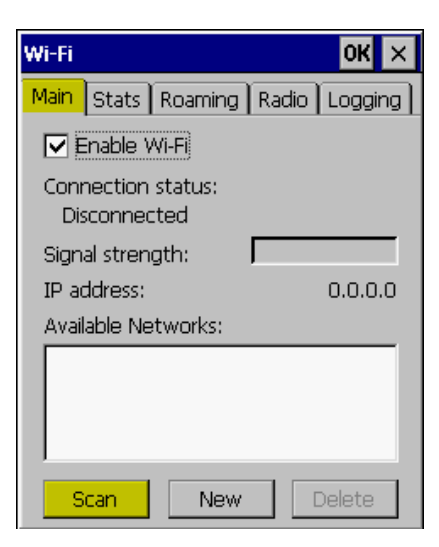

© IAS Vollmond GmbH Alfred-Nobel-Allee 41 D-66793 Saarwellingen Seite 4 von 5 Version 1.2. 13

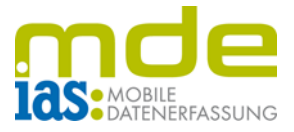

 Das entsprechende W-LAN-Netz auswählen und mittels Schaltfläche *CONNECT* anlegen (alternativ: Doppelklick auf das entsprechende W-LAN-Netz)

- In der Zeile *Passphrase* den W-LAN-Schlüssel eingeben (bzw. abscannen)
- Vorgang in der Zeile *Confirm passphrase* wiederholen
- Vorgang mittels Schaltfläche OK rechts oben abschließen
- **Hinweis**: je nach Firmware ist der W-LAN-Key bei der Eingabe nicht verschlüsselt, sondern als Klartext erkennbar
- Der Scanner wählt sich ins entsprechende W-LAN-Netz sofort ein (Dauer ca. 30 Sekunden, wenn Netz verfügbar) der Status wechselt auf *Connected to …* (*Profilname*)
- Einrichtung mittels **OK** abschließen.

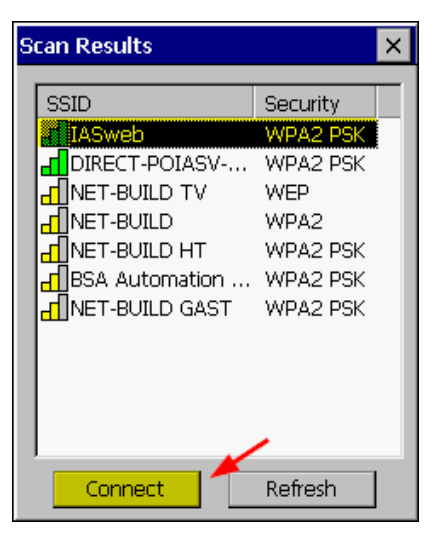

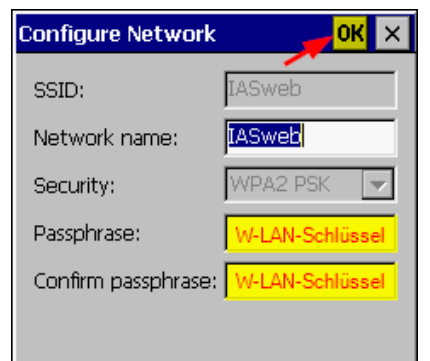

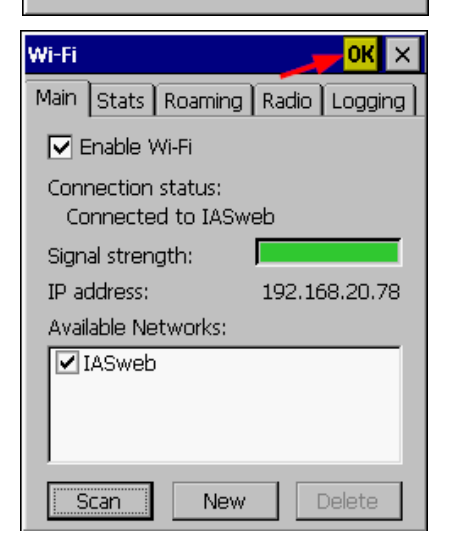

© IAS Vollmond GmbH Alfred-Nobel-Allee 41 D-66793 Saarwellingen

Seite 5 von 5 Version 1.2. 13